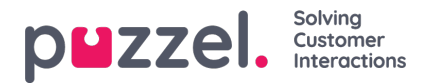

## Updating and changing Ticket status

To change the status of a Ticket, you need to :

- 1. Open the Tickets page and select the ticket you wish to change the status for.
- 2. Go to the Attributes section of the ticket and look for the status field.
- 3. Select the reason for status change from the drop-down menu. There are four reasons as listed below:
  - Open- Status used if the ticket is still open
  - · Pending- Status used when waiting on the customer,
  - On Hold- Status used when waiting on a 3rd party and not the customer.
  - Resolved- Ticket is resolved

| Miributes                  |                  |           |    |                           |
|----------------------------|------------------|-----------|----|---------------------------|
| ttributes                  |                  |           |    |                           |
| iam:                       | Azzighed To:     | Priority: | 8  | tatus:                    |
| All Users 🗢                | Jayanthi Kumar 🗘 | Normal    | \$ | Open 🗢                    |
| ¢.                         | Post-It Note:    |           | -  | Open<br>Pending           |
| No Taga                    |                  |           | 0  | Dn Hold<br>Resolved       |
| ategories                  |                  |           |    |                           |
| omplainte: Complaint type: | queries:         | Test      |    |                           |
| Unassigned \$              | d 🗢 Unassigned   | •         |    |                           |
|                            |                  |           |    |                           |
|                            |                  |           |    |                           |
|                            |                  |           |    |                           |
| ttachments                 |                  |           |    | 0 ± -                     |
|                            |                  |           |    |                           |
| Imeline                    |                  |           |    | 06 Timeline Options 🔻 📃 🔺 |
|                            |                  |           |    |                           |

## Note

Options to allow the user for changing status can be configured in account settings.